# Make your article open access within a hybrid<sup>\*</sup> journal

## **Open access payments made easy** with your institution or funder

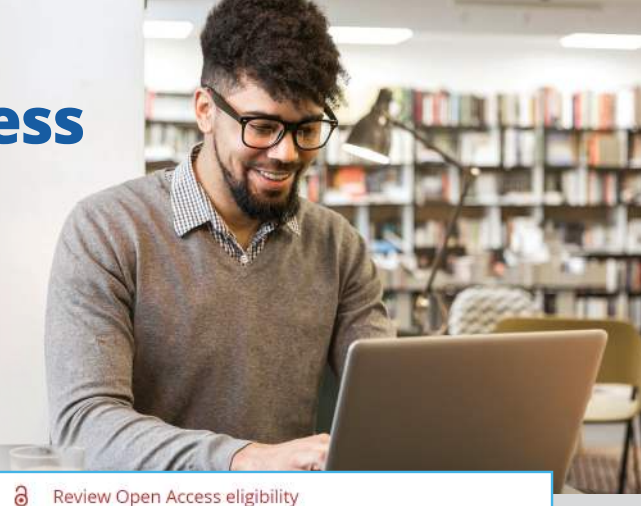

### **STEP 1**

Once your article is accepted, register or log in to Wiley Author Services at www.wileyauthors.com.^ Under My Articles, look for your article and click Manage Article. Look for a message from your institution or funder and click Select Open Access.

### STEP 2 **CONFIRM YOUR FUNDER(S)**

You may be asked to add or confirm the funder(s) you entered during submission. Select your funder from the dropdown list or click Add Funder and start typing to search. You may also tick "I did not receive funding for this article." Then, enter any grant details.

### STEP 3 **CONFIRM YOUR AFFILIATION(S)**

You may be asked to add or confirm the affiliation(s) you entered during submission. You may also tick "I am not affiliated with any institution, company, or university for this article."

### STEP 4 SELECT OPEN ACCESS

When prompted, select "Yes, make my article open access." #

Your institution will be notified of your request and asked to approve.

Article is eligible for Open Access through your a institution at no fee

Good Newsi Because you are affiliated with MAX-PLANCK-GESELISCHAFT, fees to publish your article open access have already been paid through Germany's nationwide DEAL agreement. Therefore, confirm open access when asked. This will increase the visibility and impact of your research, the fees to publish open access already covered and opting out of publishing open access would not save you or your institution mere).

### Please confirm your funders for this article @ Correctly declaring your funders helps us ensure that you're compliant with any funder mandates

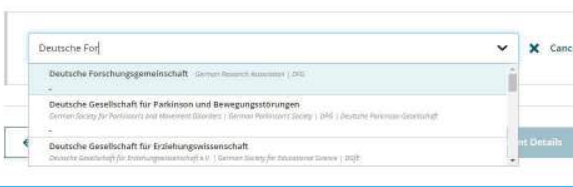

> When over it mean if my more than the form of the work for the second of the second of the second

> What if my department is not

Please specify your affiliations for this article Help with affiliations Prese add your annuary affiliation with the institution where the research for this or lie was executed. These energies will not affect any information in the table will also be De not instade any of your to autors ani failons vollenseend ing finitiser affihiers codes used mentionen only there in have a department, and the an addet tradition (ag., enter Moscraty of Octors) and not University of University of Contents of Accounts (1)

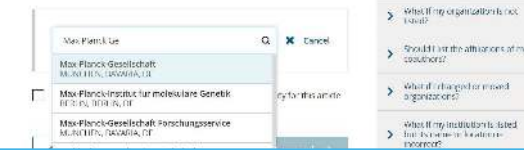

Do you want to make your article open access?

### a Open Access

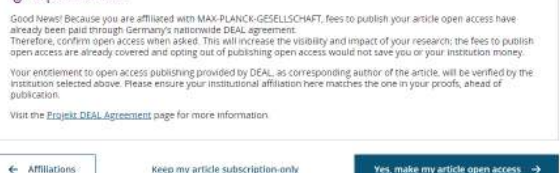

## **STEP 5**

If your request is approved, you will receive a confirmation email. Your accepted article is then published open access under a Creative Commons license on Wiley Online Library.

If your request is denied, you will receive an email asking you to pay for open access.<sup>†</sup> Paid articles are then published open access under a Creative Commons license on Wiley Online Library.

- \* A hybrid journal is one which accepts articles through a subscription model as well as offering an open access option.
- ^ Be sure to register for Author Services with the same email address used when submitting your article.
- # If you don't select open access, your manuscript will be published as a subscription (closed access) article. Once published in Early View or In Issue online you may no longer be able to publish open access through your institution or funder. Check with your institutional or funder contact, as policies vary.
- <sup>†</sup> If you are unwilling or unable to pay for open access, your article will be published on Wiley Online Library as a subscription article.

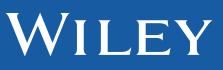

### www.wileyauthors.com/instpayment